## Veeva

## Como Entrar em uma Reunião Veeva CRM Engage Meeting usando um Mac

## Visualizando um E-mail Convite para uma Reunião Engage Meeting

- · Na Caixa de entrada do seu e-mail, abra o convite Engage Meeting.
- Clique no link da reunião.

| Important Safety Information                                            | Full Prescribing Information      |
|-------------------------------------------------------------------------|-----------------------------------|
|                                                                         |                                   |
| Dear Lauren Cooper, RADT,                                               |                                   |
| Dear Lauren Cooper, RADT,<br>Thank you for agreeing to join me on a rem | ote meeting at 4/1/2020, 6:00 PM, |

If you are using a calendar program that can accept iCalendar files (Outlook, Google Calendar, Apple iCal, etc.) please download the .ics attachment in this

## Entrando em uma Reunião Engage Meeting pelo seu Navegador

- Quando entrar usando um Mac pela primeira vez, o Engage Meeting vai tentar entrar usando seu navegador padrão.
  Os Navegadores compatíveis incluem Chrome, Edge, Firefox, Safari e Internet Explorer 10+.
- Se você estiver usando um navegador compatível, será direcionado a "Inserir seu nome para entrar na reunião."
- Se você NÃO estiver usando um dos navegadores compatíveis, será direcionado a entrar usando um dos navegadores compatíveis.

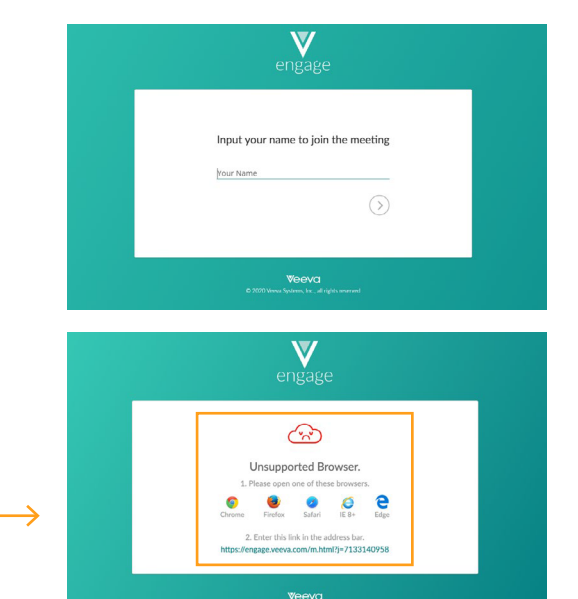